## BREVE GUIDA AL NUOVO PORTALE

#### **MIGRAZIONE DELL'UTENZA**

# 1) COLLEGATI AL SITO > <u>oldtilean.it</u> 2) DAL MENU IN ALTO SELEZIONA "GIOCA", APPARIRA' UNA SCHERMATA DI LOGIN 3) DALLA SCHERMATA DI LOGIN SCEGLI <u>DIMENTICATO LA PASSWORD</u>?

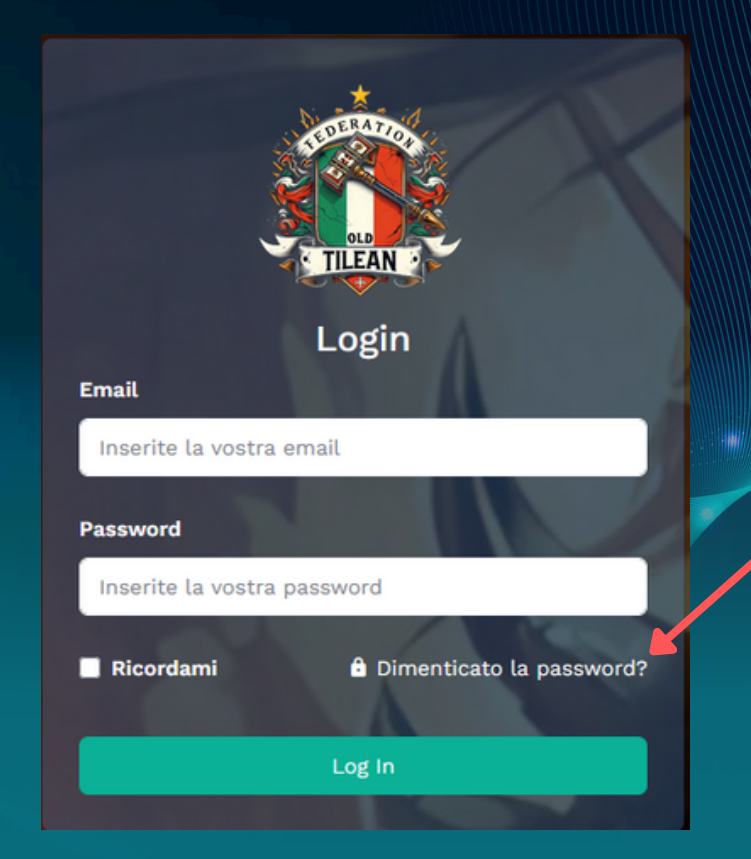

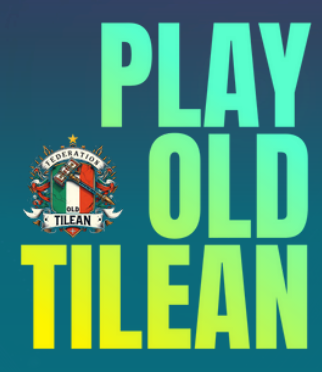

#### **MIGRAZIONE DELL'UTENZA**

#### 4) RIEMPI IL FORM CON LA TUA MAIL E PREMI RECOVER PASSWORD

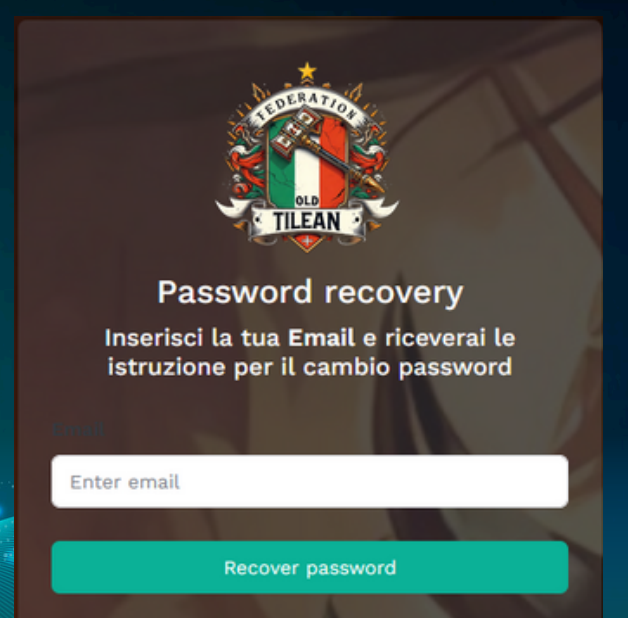

Ricordati di usare la stessa mail che usavi sul vecchio portale.

Se avete caselle di posta yahoo.it, yahoo.com, libero.it potreste non ricevere nessuna mail.

> Contatteci sulla community WharsApp!!!

5) ATTENDI LA MAIL E CLICCA SU REIMPOSTA PASSWORD PRESENTE NELLA MAIL

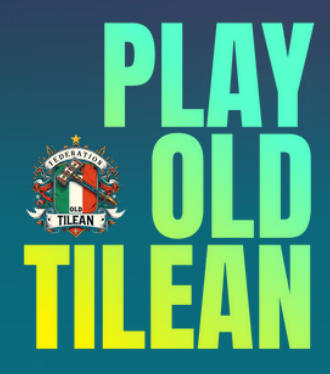

#### **MIGRAZIONE DELL'UTENZA**

#### 6) INSERISCI LA TUA MAIL, LA NUOVA PASSWORD E CONFERMA PASSWORD 7) PREMI SU RESET PASSWORD

9) COMPLETATA LA PROCEDURA POTRAI FARE LA LOGIN

PER QUALSIASI PROBLEMA CONTATTACI SULLA

COMMUNITY WHATSAPP DI OLD TILEAN

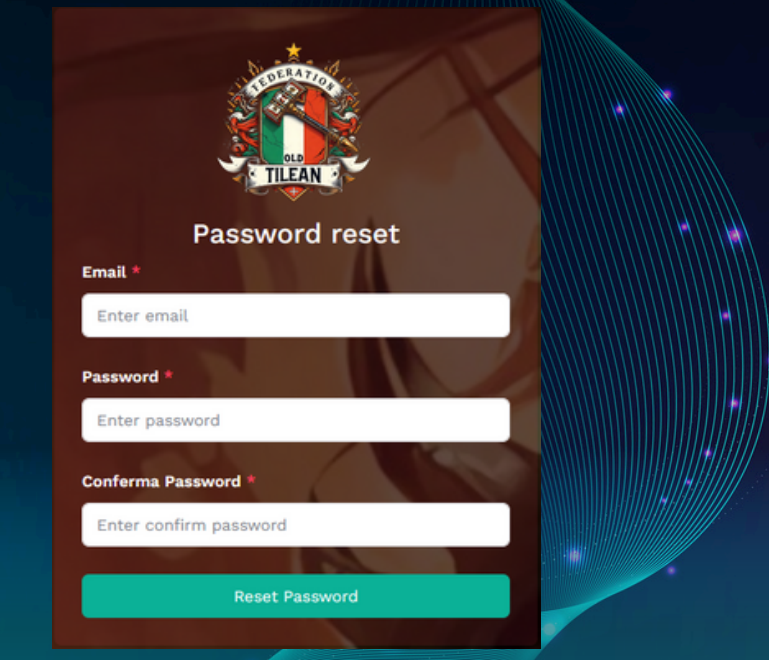

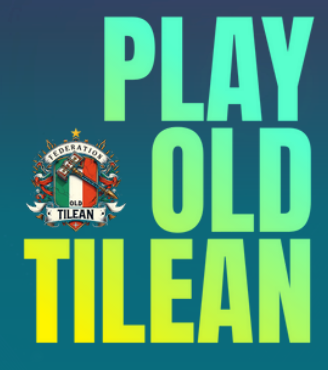

#### AGGIORNAMENTO DELL'ACCOUNT

1) UNA VOLTA ESEGUITO L'ACCESSO POTRAI AGGIORNARE IL TUO ACCOUNT 2) CLICCANDO SUL TUO AVATAR IN ALTO A DESTRA SI APRE UN MENU

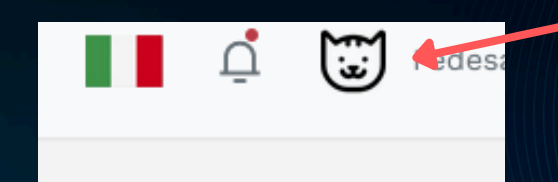

#### 3) SELEZIONA IMPOSTAZIONI

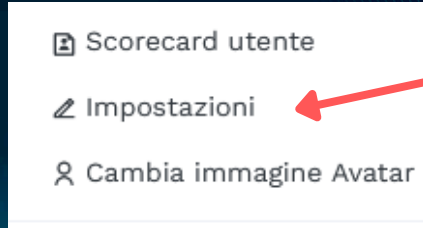

() Logout

#### 4) CLICCA SU MODIFICA INFORMAZIONI PERSONALI

Modifica informazioni personali

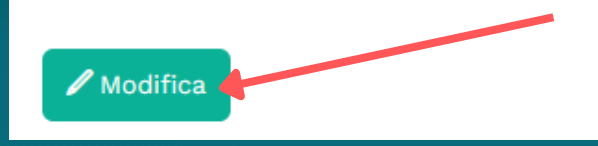

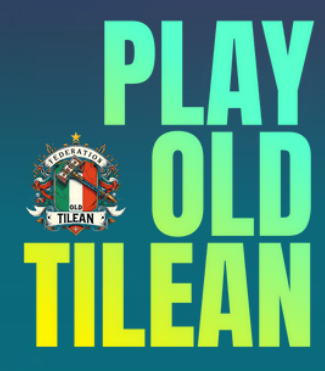

#### AGGIORNAMENTO DELL'ACCOUNT

5) VERIFICA CHE LE TUE INFORMAZIONI PERSONALI SIANO CORRETTE ALTRIMENTI MODIFICALE E PREMI SU AGGIORNA INFORMAZIONI

| Modifica informazioni | personali    | ×                 |  |
|-----------------------|--------------|-------------------|--|
| Username              |              |                   |  |
| FedesanDeluxe         |              |                   |  |
| Nome                  |              |                   |  |
| Federico              |              |                   |  |
| Cognome               |              |                   |  |
| Bostrenghi            |              |                   |  |
|                       |              |                   |  |
|                       | Annulla Aggi | orna informazioni |  |

6) E' POSSIBILE MODIFICARE IL PROPRIO AVATAR PERSONALE CLICCANDO SU CAMBIA IMMAGINE AVATAR DAL PRECEDENTE MENU

Scorecard utente
 Impostazioni

🎗 Cambia immagine Avatar

() Logout

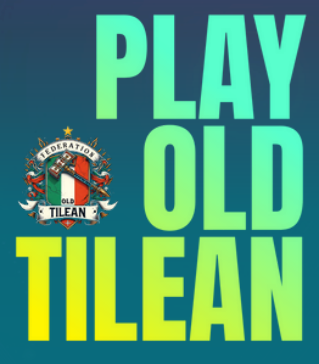

#### **VERIFICA L'ISCRIZIONE AI TORNEI**

VERIFICA CHE TUTTE LE ISCRIZIONI AI PROSSIMI TORNEI, CHE AVEVI FATTO SUL PORTALE VECCHIO, SIANO PRESENTI IN QUELLO NUOVO DALLA DASHBOARD PUOI VEDERE LE TUE ATTUALI ISCRIZIONI

| Tornei a cui sei iscritto  |                                                 |        |          |                            |                                       |                                         |  |
|----------------------------|-------------------------------------------------|--------|----------|----------------------------|---------------------------------------|-----------------------------------------|--|
|                            | Torneo                                          | Тіро   | Formato  | Iscrizioni                 | Status                                | Azioni                                  |  |
| TILEAN<br>Series<br>*500 ® | 06/07/2025<br>Modena<br>Mutina Bellica - Sacca  | Sing.  | Standard | <b>Iscritto</b><br>21 / 24 | Iscrizioni Aperte                     | Effettua Check-in X Cancella Iscrizione |  |
| ©OTF<br>FINALS             | 25 → 26/10/2025                                 | Sing.  | Standard | Iscritto<br>11 / 80        | <ul> <li>Iscrizioni Aperte</li> </ul> | Effettua Check-in X Cancella Iscrizione |  |
| OTF<br>FINALS              | 22 → 23/11/2025<br>† Team Grand Tournament 2025 | Team 5 | Standard | Team Iscritto<br>1 / 20    | <ul> <li>Iscrizioni Aperte</li> </ul> | Gestisci Squadra                        |  |

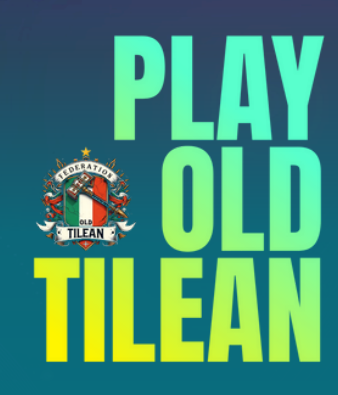

### **ISCRIVERSI AD UN TORNEO**

PUOI ISCRIVERTI AD UN TORNEO DALLA DASHBOARD (TORNEI IN ARRIVO NEL PROSSIMO MESE)
 OPPURE CLICCANDO SU EVENTI E TORNEI NEL MENU DI DESTRA
 SCEGLI IL TORNEO E PREMI ISCRIVITI

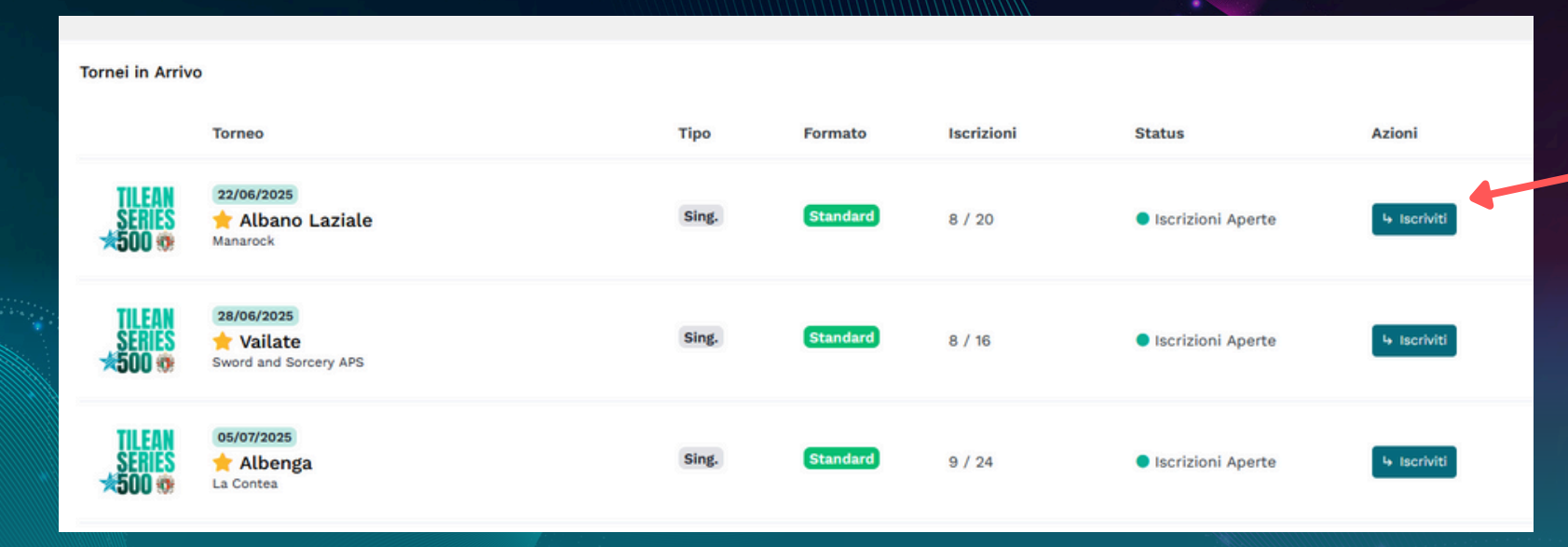

3) NON SARA' PIU NECESSARIO SPECIFICARE IN FASE DI ISCRIZIONE L'ARMATA GIOCATA

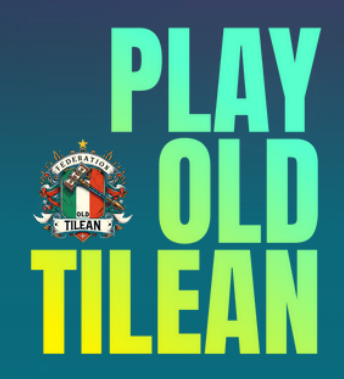

#### CHECKIN AD UN TORNEO

 ALMENO 4 GIORNI PRIMA DELL'INIZIO TORNEO DOVRAI EFFETTUARE IL CHECKIN SPECIFICANDO ARMATA GIOCATA E LISTA
 PER FARLO VAI SUL TORNEO E PREMI EFFETTUA CHECKIN (OPPURE DALLA LISTA DEI TORNEI A CUI SEI ISCRITTO CHE APPARE NELLA DASHBOARD)
 INSERISCI ARMATA E LISTA E PREMI COMPLETA CHECKIN
 POTRAI COMUNQUE AGGIORNARE ARMATA E LISTA PRIMA DELLA CHIUSURA ISCRIZIONI

| ✓ Effettua Check-in XCancell | a Iscrizione 🛛 🖾 Contatta via Mail |                                    |
|------------------------------|------------------------------------|------------------------------------|
|                              |                                    |                                    |
| 6                            | Informazioni principali            |                                    |
| Informazioni                 | THEAN                              | Organizzatore                      |
| Iscritti                     | IILEAN                             | Mutina Bellica - Sacca             |
| 21 / 24                      | <b>SERIES</b>                      | Indirizzo torneo:                  |
| Liste                        | <b>**500 🕸</b>                     | Polisportiva Sacca - Emilia Romagn |
|                              | Singolara                          | Scenici:                           |
|                              | 06/07/2025                         | Predisposti dall'organizzatore     |
|                              | 00/01/2023                         | Tavoli:                            |
|                              | Standard                           | Standard: 48" x 72"                |
|                              | Iscrizioni aperte                  | 3 Match                            |
|                              |                                    | Command and Control Break Point    |

#### Check-In Torneo Inserisci la tua armata e la tua lista per questo torneo Assicurati che la lista inviata sia legale per il formato del torneo! Formato del Torneo Standar Armata Tomb Kings of Khemri Lista Mortuary Cults High Priest, Level 4 Wizard, General, Hieratic Jar, Elementalism - 195 High Priest, Level 4 Wizard, Ruby Ring of Ruin, Elementalism - 200 Mortuary Priest, Level 2 Wizard, Battle Standard Bearer, Amulet Of The Serpent, Elementalism - 140 10 Ushabti - 490 30 Skeleton Archers, Warbows - 150 5 Skeleton Skirmishers, Warbows - 25 7 Hebabti - 343 Tomb Scorpion, Ambushers, The Terrors Below - 77 Tomb Scorpion, Ambushers, The Terrors Below - 77 Casket of Souls, Great weapons - 135 Casket of Souls, Great weapons - 135 Completa il Check-II

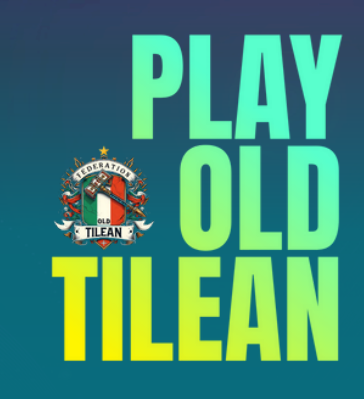